# **Module Registration in LMS**

# Steps:

# 1. Login to the system

User can access the University of Moratuwa Management Information System (*LearnOrg*) through <u>https://lms.mrt.ac.lk</u> by using any Web-browser (See Figure 1). However, it is recommended to use Mozilla Firefox and Google Chrome.

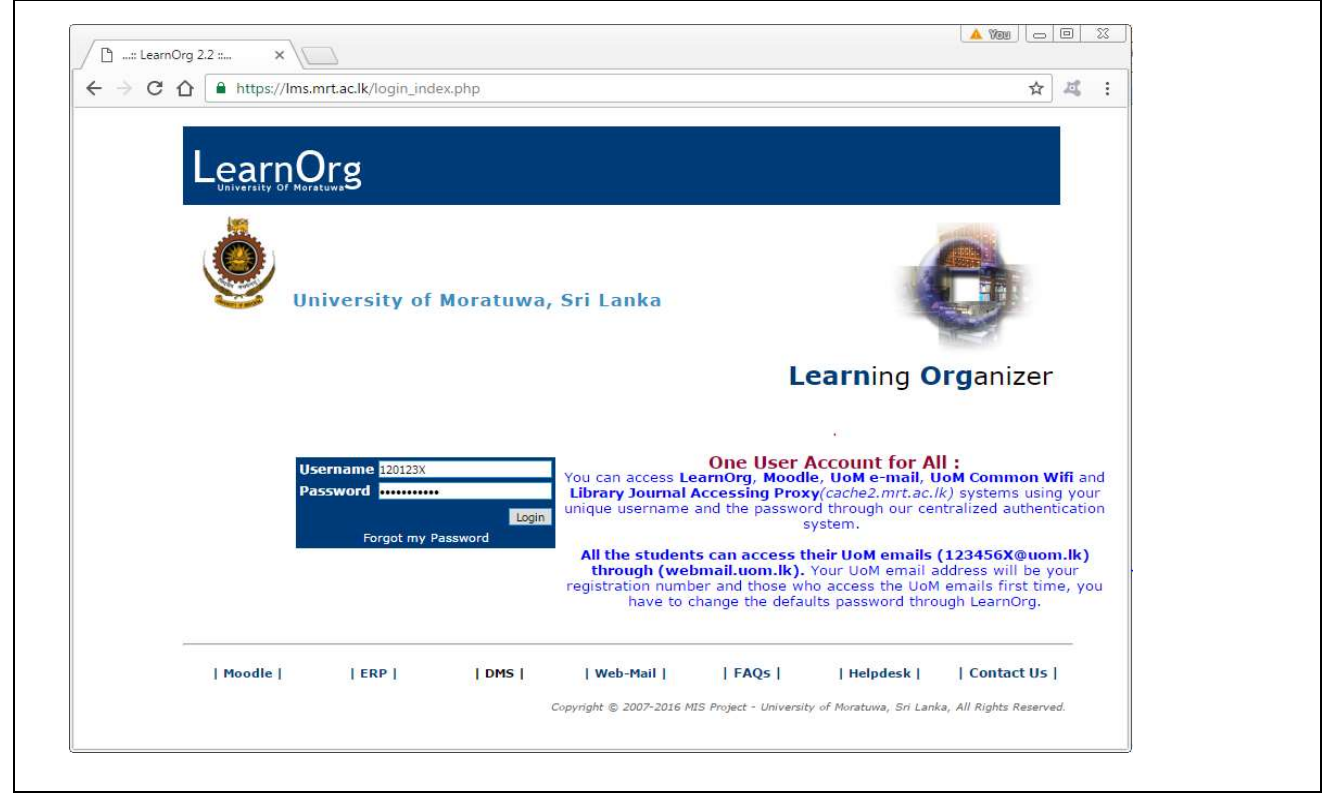

Figure 1: Login interface of LearnOrg

- Username- It is composed of your name with initials and the number of your batch.
   <name with initials>.<batch no>
   E.g. If your name with initials is Perera B.S.D. and if you are from batch 20, your username would be *pererabsd.20*
- **Password** If you access the system for the first time, you can use the password sent by the University.

If you cannot connect to LearnOrg, you must contact the Examination Division or CITeS.

# 2. Initial Interface

When you login to the system, you will see an interface as shown in Figure 2. The system would show you last login details such as IP address, time, and date for security purposes.

| Welcome to LearnOrg                                                     | Welcome to LearnOrg (Moodle   Help   FAQs   Contact Us   Logout                                                                                                    |  |  |  |  |  |  |
|-------------------------------------------------------------------------|----------------------------------------------------------------------------------------------------|--|--|--|--|--|--|
| → UoM                                                                   | Last time you have login at : Monday 14th of November 2016 12:26:14 AM                                                                                                    |  |  |  |  |  |  |
| My LearnOrg<br>→ Edit Profile                                           | Last time you have login from : 61.245.165.62                                                                                                    |  |  |  |  |  |  |
| 5tudent Area                                                            | Change Password                                                                                                    |  |  |  |  |  |  |
| <ul> <li>→ Register New Course</li> <li>→ Enrolments History</li> </ul> | Username                                                                                                    |  |  |  |  |  |  |
| Field Selection     Hostel Management                                   | Current Password                                                                                                    |  |  |  |  |  |  |
| Hostel Application                                                      | Confirm New Password                                                                                                    |  |  |  |  |  |  |
| Supplications     Supplication Form     Complaining & Reporting         | Charge                                                                                                    |  |  |  |  |  |  |
| Complaining on Administration                                           |                                                                                                    |  |  |  |  |  |  |
| & Welfare<br>Incidents Reporting                                        | since now we nave implemented centralized authentication management system, now you<br>can access LearnOrg, Moodle, e-Mail and Web-mail, Journal Access Library Proxy and<br>Common Wi-Fi facilities using same username and the password. |  |  |  |  |  |  |
|                                                                         | Therefore hereafter you should use the new password to login to all these systems.                                                                                                    |  |  |  |  |  |  |
|                                                                         | Password Policy :                                                                                                    |  |  |  |  |  |  |
|                                                                         | Your new password must consist,                                                                                                    |  |  |  |  |  |  |
|                                                                         | - do not include username<br>- you need to include (for security reasons)                                                                                                    |  |  |  |  |  |  |
|                                                                         | * at-least one number and                                                                                                    |  |  |  |  |  |  |
|                                                                         | * at-least one lower-case letter and                                                                                                    |  |  |  |  |  |  |
|                                                                         | * at-least one upper-case letter and<br>* at-least one symbol (this @ it = % - %)                                                                                                    |  |  |  |  |  |  |
|                                                                         | a create one symptom (ince $\varphi_{i} z_{i}, r_{i}, r_{i}, r_{i} z_{i})$                                                                                                    |  |  |  |  |  |  |

Figure 2: Initial Interface

• If you are using the default password, system will automatically prompt a message requesting to reset the password.

[Make sure that you have logged out after using the system by using "Logout" option in the top-right corner of the page.]

#### 3. Course Enrollment

- You can enroll to semester offerings by using the *LearnOrg*. It is compulsory to use *LearnOrg* system for course enrollment.
- From the left menu panel select Student Area > Register New Course. You will be able to see your enrollment details as shown in Figure 3.
- Then you can click on "Enroll" button for relevant and required course modules. If it is successful you can see success message as indicated in Figure 3.

|                                                                                                    |                 |                                          | Welcome - 🕈   | OTEST   Moodle   Help | FAQs   Contact Us   Logout |
|----------------------------------------------------------------------------------------------------|-----------------|------------------------------------------|---------------|-----------------------|----------------------------|
| Welcome to LearnOrg<br>→ UoM                                                                                                    | My Enr          | olments                                  |               |                       |                            |
| My LearnOrg<br>→ Edit Profile<br>→ Change Password                                                                                                    | Print           |                                          |               |                       |                            |
| Student Area                                                                                                    | Success         | fully enrolled to FD1010 - Found         | ation Studies |                       |                            |
| <ul> <li>→ Enrolments History</li> <li>→ Field Selection</li> <li>Hostel Management</li> </ul>                                                               | Enrole          | d Courses :<br>Course Description        | Credits       | Semester              |                            |
| Hostel Application     Supplications                                                                                                    | FD1010          | Foundation Studies                       | 20.00         | BDes (FD&PD) Term - 1 | Unenrol                    |
| <ul> <li>Supplication Form</li> <li>Complaining &amp; Reporting</li> <li>Complaining on Administration &amp; Welfare</li> <li>Incidents Reporting</li> </ul> | List of<br>CODE | Courses to Enrol :<br>Course Description | Credits       | Semester              |                            |
|                                                                                                    | FD1020          | Visual Studies                           | 20.00         | BDes (FD&PD) Term - 1 | Enrol                      |
|                                                                                                    | FD1090          | Learning Portfolio                       | 5.00          | BDes (FD&PD) Term - 1 | Entol                      |

Figure 3: Enroll new course modules

- Students are responsible to enroll for semester offering within the permitted period.
- Students are responsible to enroll for compulsory modules.
- Check whether your number of enrolled credits is within the required and permitted credit limit.
- Also, the student must follow the University, Faculty and Department guidelines.
- Students may contact the Undergraduate Studies (UGS) Division for any registration related inquiries (ugs-it@uom.lk).

### 4. Course Un-enrollment

- Students can un-enroll (de-register) from registered semester offerings by using the *LearnOrg* within the permitted period.
- From the left menu panel select Student Area > Register New Course. You will be able to see your enrollment details as shown in Figure 4.
- You can click on "Unenroll" button for required course modules. If it is successful, you can see a message as in Figure 4.
- Check whether your number of enrolled credits is within the required and permitted credit limit.
- Also, the student must follow the University, Faculty and Department guidelines.

| LearnOrg                                                                                                    |                                                                             |         |                               |                                |                                                     |
|----------------------------------------------------------------------------------------------------|-----------------------------------------------------------------------------|---------|-------------------------------|--------------------------------|-----------------------------------------------------|
| Curse of the second second sec |                                                                             |         |                               | Welcome - 101207               | Moodle   Help   FAQs   Contact Us   Logout          |
| Welcome to LearnOrg     → UoM                                                                                                    | My Enrolments                                                               |         |                               |                                |                                                     |
| My LearnOrg<br>→ Edit Profile<br>→ Change Password                                                                                                    | Print                                                                       |         |                               |                                |                                                     |
| Student Area<br>Register New Course<br>Enrolments History<br>Field Selection                                                                                                    | Successfully unenrolled to FD1090 – Learning portfolio<br>Enroled Courses : |         |                               |                                |                                                     |
| Hostel Management                                                                                                    | CODE Course Description                                                     | Credits | Semester                      |                                |                                                     |
| <ul> <li>Hostel Application</li> <li>Supplications</li> </ul>                                                                                                    | FD1010 Foundation Studies                                                   | 20.00   | BDes (FD&PD) Term - 1         |                                |                                                     |
| → Supplication Form                                                                                                    | FD1020 Visual Studies                                                       | 20.00   | BDes (FD&PD) Term - 1 Unerrol |                                |                                                     |
| Complaining a Keporting<br>→ Complaining on Administration<br>& Welfare<br>→ Incidents Reporting                                                                                                    | List of Courses to Enrol :<br>CODE Course Description                       | Credits | s Semester                    |                                |                                                     |
|                                                                                                    | FD1090 Learning Portfolio                                                   | 5.00    | BDes (FD&PD) Term - 1         |                                |                                                     |
|                                                                                                    |                                                                             |         | Copyright                     | 6 2007-2016 MIS Project - Univ | ensity of Moratuwa, Sri Lanka, All Rights Reserved. |

Figure 4: Un-enroll course modules

# 5. Enrollment History

Here, you will be able to see your enrollment history with regards to a particular academic year. From the left menu panel select Student Area > Enrollments History. You will be able to see your enrollment history as shown in Figure 5.

| 0          |                |             |                                              |                  |               | welcome - | Moodle   Help   FAQs   Contact Us   Logo |
|------------|----------------|-------------|----------------------------------------------|------------------|---------------|-----------|------------------------------------------|
| rd         |                |             | UNIVERISTY OF MORATUWA - STUDENT ENROLLMENTS |                  |               |           |                                          |
|            | Level          | Subjects    | Credits                                      | Semester         | Academic year |           |                                          |
| Course     | Level 1        | TL1910      | 0.50                                         | TLM Term         | 2008 / 2009   |           |                                          |
|            | Level 1        | TL1960      | 1.50                                         | TLM Term         | 2008 / 2009   |           |                                          |
|            | Level 1        | DE2280      | 2.00                                         | TLM Term         | 2008 / 2009   |           |                                          |
|            | Level 1        | DE2300      | 2.00                                         | TLM Term         | 2008 / 2009   |           |                                          |
|            | Level 1        | CS1010      | 2.00                                         | TLM Semester - 1 | 2008 / 2009   |           |                                          |
| nistration | Level 1        | DE1950      | 1.00                                         | TLM Semester - 1 | 2008 / 2009   |           |                                          |
|            | Level 1        | MA1110      | 2.00                                         | TLM Semester - 1 | 2008 / 2009   |           |                                          |
|            | Level 1        | TL1010      | 3.00                                         | TLM Semester - 1 | 2008 / 2009   |           |                                          |
|            | Level 1        | TL1050      | 2.00                                         | TLM Semester - 1 | 2008 / 2009   |           |                                          |
|            | Level 1        | TL1060      | 2.00                                         | TLM Semester - 1 | 2008 / 2009   |           |                                          |
|            | Level 1        | TL1090      | 2.00                                         | TLM Semester - 1 | 2008 / 2009   |           |                                          |
|            | Level 1        | CS1020      | 1.00                                         | TLM Semester - 2 | 2008 / 2009   |           |                                          |
|            | Level 1        | MA1120      | 2.00                                         | TLM Semester - 2 | 2008 / 2009   |           |                                          |
|            | Level 1        | MN1020      | 3.00                                         | TLM Semester - 2 | 2008 / 2009   |           |                                          |
|            | Level 1        | TL1070      | 2.00                                         | TLM Semester - 2 | 2008 / 2009   |           |                                          |
|            | Level 1        | TL1080      | 3.00                                         | TLM Semester - 2 | 2008 / 2009   |           |                                          |
|            | Level 1        | TL1100      | 3.00                                         | TLM Semester - 2 | 2008 / 2009   |           |                                          |
|            | Level 1        | TL1950      | 2.00                                         | TLM Semester - 2 | 2008 / 2009   |           |                                          |
|            | Total Level Cr | edits       | 36                                           |                  |               |           |                                          |
|            | Registered To  | tal Credits | 133                                          |                  |               |           |                                          |
|            | Effective Tota | Credits     | dits dit                                     |                  |               |           |                                          |

Figure 5: Enrollment History

# 6. Printing the Module Registration Form

After the completion of the enrollment, print the Module Registration Form using the Print Option as shown in Figure 6.

|                                                                        |                                                       | Welcome -                 | 1911971   Moodle   Help   FAQs   Contact           | t Us   Logout |
|------------------------------------------------------------------------|-------------------------------------------------------|---------------------------|----------------------------------------------------|---------------|
| elcome to LearnOrg<br>➔ UoM                                            | My Enrolments                                         |                           |                                                    |               |
| LearnOrg<br>Edit Profile<br>Change Password                            | Print Opt                                             | ion                       |                                                    |               |
| udent Area                                                             | Successfully enrolled to FD1010 - Found               | lation Studies            |                                                    |               |
| Register New Course     Enrolments History     Enrolments History      | Enroled Courses :                                     |                           |                                                    |               |
| Hostel Management                                                      | CODE Course Description                               | Credit                    | s Semester                                         |               |
| Hostel Application                                                     | FD1010 Foundation Studies                             | 20.00                     | BDes (FD&PD) Term - 1 Unenrol                      |               |
| → Complaining on Administration &<br>Welfare     → Incidents Reporting | List of Courses to Enrol :<br>CODE Course Description | Credit                    | s Semester                                         |               |
|                                                                        | FD1020 Visual Studies                                 | 20.00                     | BDes (FD&PD) Term - 1                              |               |
|                                                                        | FD1090 Learning Portfolio                             | 5.00                      | BDes (FD&PD) Term - 1                              |               |
|                                                                        |                                                       | velaht @ 2007-2016 MIS Pr | niert - University of Monstrues Sci Lanka. All Ric | thts Reserved |

Figure 6: Print Module Registration Form

Get the signature from your academic advisor on the Module Registration Form and submit to the UGS Division on or before the given deadline.